# THÊM TIỆN ÍCH HIỂN THỊ NÂNG CAO VÀO BỐ CỤC WEBSITE

Website mới tạo bố cục chỉ có 5 loại tiện ích hiển thị cơ bản được cài đặt sẵn bao gồm: Mã HTML, Khung bài viết, Thanh copyright, Thanh điều hướng, Danh mục.

| Top Menu                       | Nhiter - Talt eá 🔹                      | rin kalin <u>Q</u>                                                                                                    |
|--------------------------------|-----------------------------------------|----------------------------------------------------------------------------------------------------|
| Danh mục                       | S MS HTML                               | of man                                                                                                    |
| Điều Hưởng<br>Thanh điều hướng | Khung bài việt                          | (200700)                                                                                                    |
| + -                            | ride të së vilë së cët tang 🖉           | (The second second seco |
|                                | E Thanh Copyright 2                     | (de man                                                                                                    |
|                                | Thong to ban quyen supprint             |                                                                                                    |
|                                | Than die noong 4                        |                                                                                                    |
| T.I.I.                         | 👟 Danh mục 🗲                            | (4) (1)                                                                                                    |
| Bottom                         | Alda tel dana sáca các trang, hón kér 🥥 |                                                                                                    |
| Danh mục                       |                                         |                                                                                                    |
| menu dooi<br>Mā HTML           |                                         |                                                                                                    |
| + +                            |                                         | 14                                                                                                    |
| -                              |                                         |                                                                                                    |
| Copy of the Copyright          |                                         |                                                                                                    |
|                                |                                         |                                                                                                    |
|                                |                                         |                                                                                                    |
|                                |                                         |                                                                                                    |
|                                |                                         |                                                                                                    |

Để sử dụng các tiện ích nâng cao khác bạn phải vào cài đặt tại thư mục "Tiện Ích". Sau khi cài đặt các tiện ích sẽ hiển thị trong kho tiện ích tại bố cục!

### Thực hành thêm các tiện ích hiển thị nâng cao vào Website!

#### Bước 1: Tìm Kiếm Các Tiện Ích!

Mục tiện ích chứa các chức năng bổ xung cho trang website!

Chọn cài đặt => Chọn mục "**Tiện Ích**".

| Tâng quart 📰 hố quy<br>Tâng quart 📰 hố quy<br>Tâng quart 🖓 quáy điệ<br>Tâng quart quáy quáy quáy quáy quáy quáy quáy quáy | Tung Barvel Taingujen Thann veln Cairge                                                                                                    |                                                             |
|----------------------------------------------------------------------------------------------------|----------------------------------------------------------------------------------------------------|-------------------------------------------------------------|
| Tai nguyên<br>Robert de<br>Taban velan                                                                                    | Str Dune<br>Dung laping lata tri <sup>®</sup> R Hinh anh R Video R Am thanh R Khido<br>as.os Ma / 48.as Gs (0.17%)<br>Bling thông<br>31.98 Ma / 484.28 GB (0.01%)<br>Dung laping dâ liêu | Tiện lớn<br>1 / 30 (2%)<br>Chỉ để<br>1 / 10 (10%)<br>Đỗ cực |
| Cia dan<br>Cia dan                                                                                                    | 17,49 MB / 97,46 08 (0.02N)                                                                                                    | 4 / 10 (40%)                                                |

## Mục tiện ích bao gồm!

| af terrer                                                                                                    | CMS 10                                                                                                    |             |                                       |                                          |                                                     | Sin eb   | lay leaflast + Tailog Yild + |
|----------------------------------------------------------------------------------------------------|----------------------------------------------------------------------------------------------------|-------------|---------------------------------------|------------------------------------------|-----------------------------------------------------|----------|------------------------------|
| in om of<br>in one of<br>in one of | TATION         NA MIAN         TAK           INA MIAN         NA         NA           INA MIAN         NA         NA           INA MIAN         NA         NA           INA MIAN         NA         NA           INA MIAN         NA         NA           INA MIAN         NA         NA           INA MIAN         NA         NA           INA MIAN         NA         NA           INA MIAN         NA         NA           INA MIAN         NA         NA           INA MIANA         NA         NA           INA MIANA         NA         NA           INA MIANA         NA         NA | Think Take  |                                       |                                          |                                                     | Ten kolm |                              |
| Cirati<br>Cirati                                                                                                    | Sáp xêp th<br>số và sẽ sốn<br>SEO - 18.0<br>seo                                                                                                    | 1<br>Tất cả | 2<br>dã mua                           | 3<br>đã cài đặt                          | Nhóm : Tất cả                                       | *        |                              |
|                                                                                                    | RSS-1.0.0<br>Chopdataren<br>Xem theo n<br>Chopdataren                                                                                                    | *           | <b>vietbao - 1</b><br>Plugin dành riê | .0.0<br>ing cho vietbao.com              |                                                     |          |                              |
|                                                                                                    | Disputs spin<br>Disputs spin<br>The sum sch<br>the sum sch<br>Khung ball                                                                                                    | *           | Sitemap - 1<br>Tư động tạo sit        | <b>1.0.0</b><br>temap cung cấp cho c     | ác công cụ tìm kiếm                                 |          |                              |
|                                                                                                    | NHC RE DOC LA                                                                                                    | *           | Sắp xếp th<br>Hỗ trợ sắp xếp          | eo số lượng ng<br>bài viết dựa vào số li | <mark>ười xem - 1.0.0</mark><br>rọng người đã xem b | )<br>Iài |                              |

# 1. Tất cả!

Bao gồm các tiện ích đang được hỗ trợ và chưa được cài đặt tại website!

Để cài đặt các tiện ích khi cần sử dụng chọn "Miễn Phí" => chọn "Cài đặt".

| * | Sitemap - 1.0.0<br>Tự động teo sitemep cung cấy        | o cho các công cụ tim kiếm                                             | PHI     |
|---|--------------------------------------------------------|------------------------------------------------------------------------|---------|
| * | Khung bài viết dạng<br>Hiển thị bải viết từ các trang, | cuộn - 1.0.0<br>Khi người dùng cuộn tới cuối khung thì tự đồng nẹp các | PHI     |
| * | Sắp xếp theo số lượn<br>Hỗ trơ sắp xếp bải viết dựa và | ng người xem - 1.0.0<br>Niền                                           | PHI     |
| - | Sắp xếp theo tiêu đ<br>Hỗ trợ sắp xếp bải viết theo    | Thông báo                                                              |         |
|   |                                                        | Bạn muốn cài đặt tiện ích này vào trang web ?                          |         |
|   |                                                        | Hủy lệnh                                                               | Cài đặt |

<u>Lưu ý:</u> Chỉ nên cài đặt các tiện ích mà trang web cần, không nên cài quá nhiều mà lại không dùng tới, việc cài quá nhiều tiện ích sẽ góp phần làm chậm trang web

2. Đã mua: Hiển thị các tiện ích website được hỗ trợ!

Thêm tiện ích mới vào website bằng lệnh cài đặt!

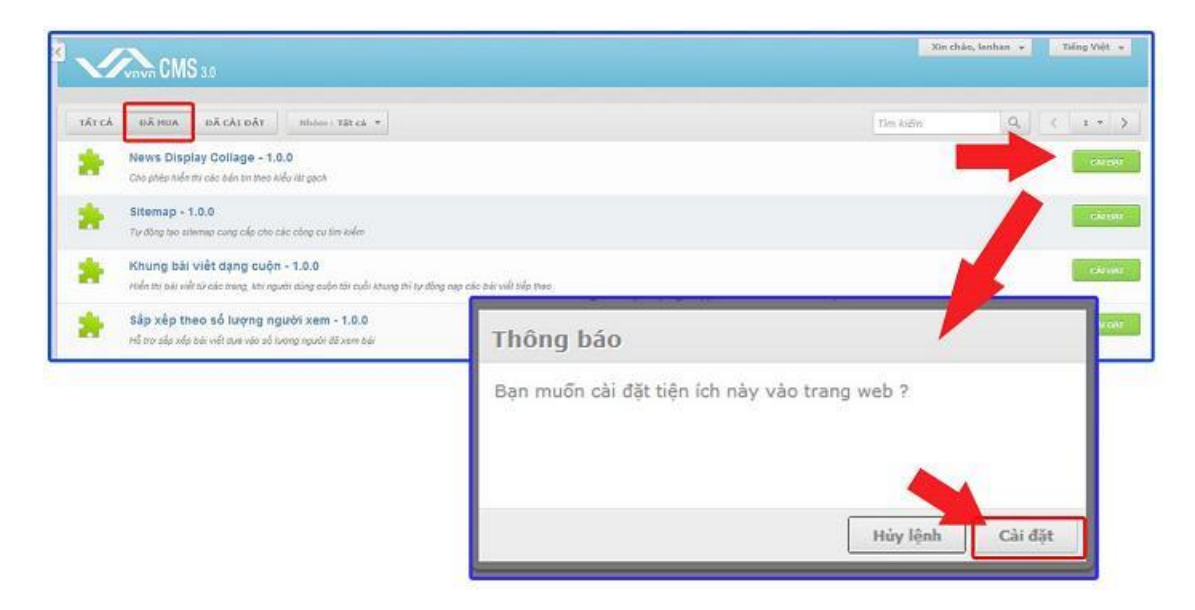

=> Chọn "Đồng ý" để hoàn tất cài đặt.

| Thông báo                                                                  |                                   |
|----------------------------------------------------------------------------|-----------------------------------|
| Cải đặt thành công                                                         |                                   |
|                                                                            | Đồng ý                            |
|                                                                            | • Xin chân, Joshan • Tiếng Việt • |
| TÁT CÁ ĐÃ HUA ĐÃ CÁI ĐÁT mhóm i Tât cá +                                   | Distance Q. ( t - )               |
| News Display Collage - 1.0.0 Cho phép niến từ các bản to the Xiếu lất pách | 00100                             |
| Sitemap - 1.0.0<br>Turálog teo ameneo cueg cóp celo các cáng cu tre kiếm   | cousts                            |

Đối với các tiện ích có thêm dòng "**Yêu cầu**" như hình bên dưới => Điều này có nghĩa là muốn cài được tiện ích này ta phải cài tiện ích trong phần "**yêu cầu**" vào trước.

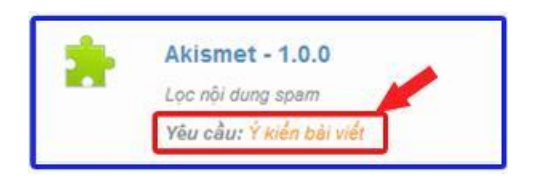

#### 3. Đã cài đặt:

Hiển thị tất cả tiện ích đã được cài đặt! Bạn có thể gỡ bỏ hoặc tắt hiển thị một tiện ích !

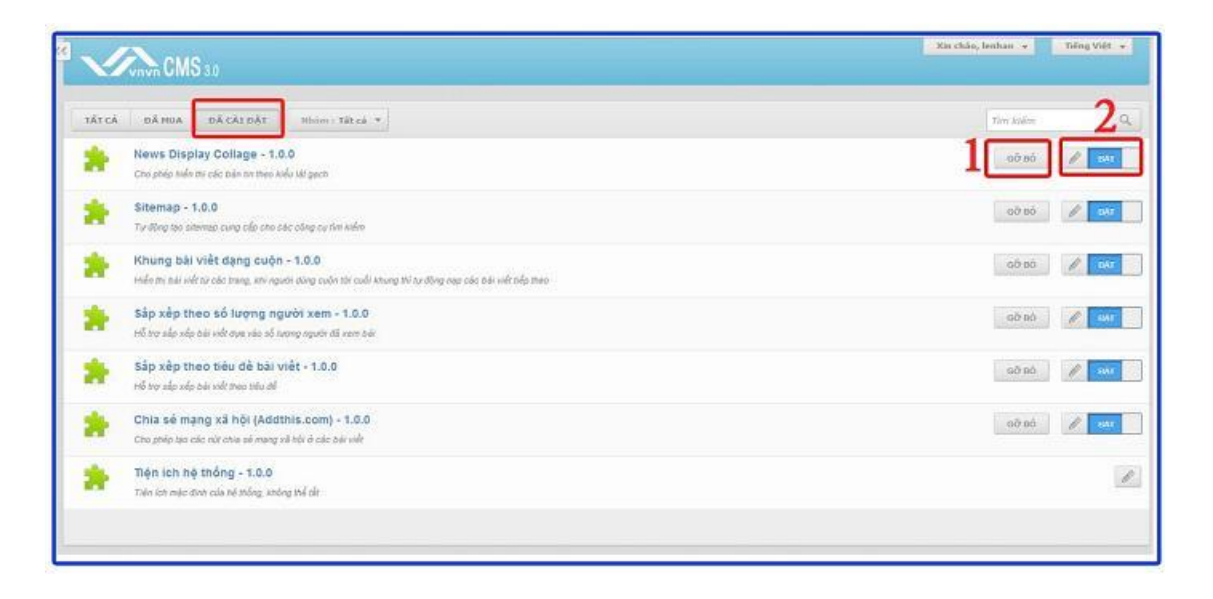

Sau khi cài đặt, bạn cần sử dụng một tiện ích nào đó chỉ cần chọn vào ký hiệu "+" tại khung chứa trong bố cục và lựa chọn tiện ích. Các tiện ích được cài đặt cũng sẽ được hiển thị trong kho tiện ích tại bố cục!

### 3.1. Gỡ bỏ cài đặt!

Lưu ý: Khi gỡ bỏ tiện ích thì tất cả dữ liệu liên quan tới tiện ích sẽ bị gỡ bỏ theo và không thể khôi phục lại.

### Chọn "Gỡ bỏ"!

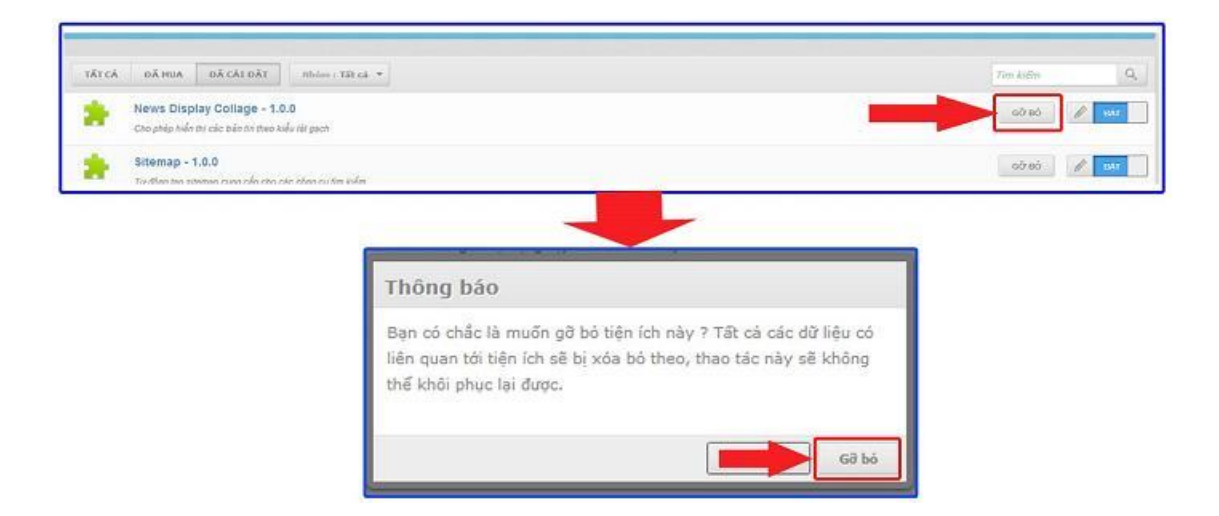

Chọn "Đồng ý" để hoàn tất gỡ bỏ tiện ích!

| Thông báo                 |        |
|---------------------------|--------|
| Gỡ bỏ tiện ích thành công |        |
|                           |        |
|                           |        |
|                           | Đồng ý |

3.2. Tắt hiển thị tiện ích đã cài đặt!

Khi tắt hiển thị tức tạm thời vô hiệu hóa tiện ích, tiện ích sẽ không hoạt động và dữ liệu vẫn được lưu lại!

| TĂT CĂ DĂ HUA DĂ CĂL DĂT Ithian : Tặt că 🖛                                                                                                    | Territoria Q                                                                                                    |
|----------------------------------------------------------------------------------------------------|----------------------------------------------------------------------------------------------------|
| News Display Collage - 1.0.0<br>Cho phép hiến thr các báo nh theo kiểu rất pạch                                                                    | 00 to                                                                                                    |
| Sitemap - 1,0.0<br>Turétion ten enemen rain role rier cier sten sei ten solar                                                                      | 07 89 - <b>P</b> 111                                                                                                    |
|                                                                                                    | and the second second se |
| Árcá dá Hua dácárdár Mhómi: Tárcá +                                                                                                    | Tim kiếm 🛛 🔾                                                                                                    |
| AT CĂ         DĂ CAT DĂT         Mildow : Tât că. +           News Display Collage - 1.0.0         Dis phép hiến thị các bản thị the safa tất gạch | Tim kiðm<br>Sð BÓ 🖉 Tik                                                                                                    |

Chúc bạn thực hiện thành công!

Mời bạn theo dõi hướng dẫn quản trị website VNVN CMS 3.0 <u>http://cms.vnvn.com/p102/huong-dan</u>